#### <u>คู่มือการให้บริการการชำระหนี้</u>

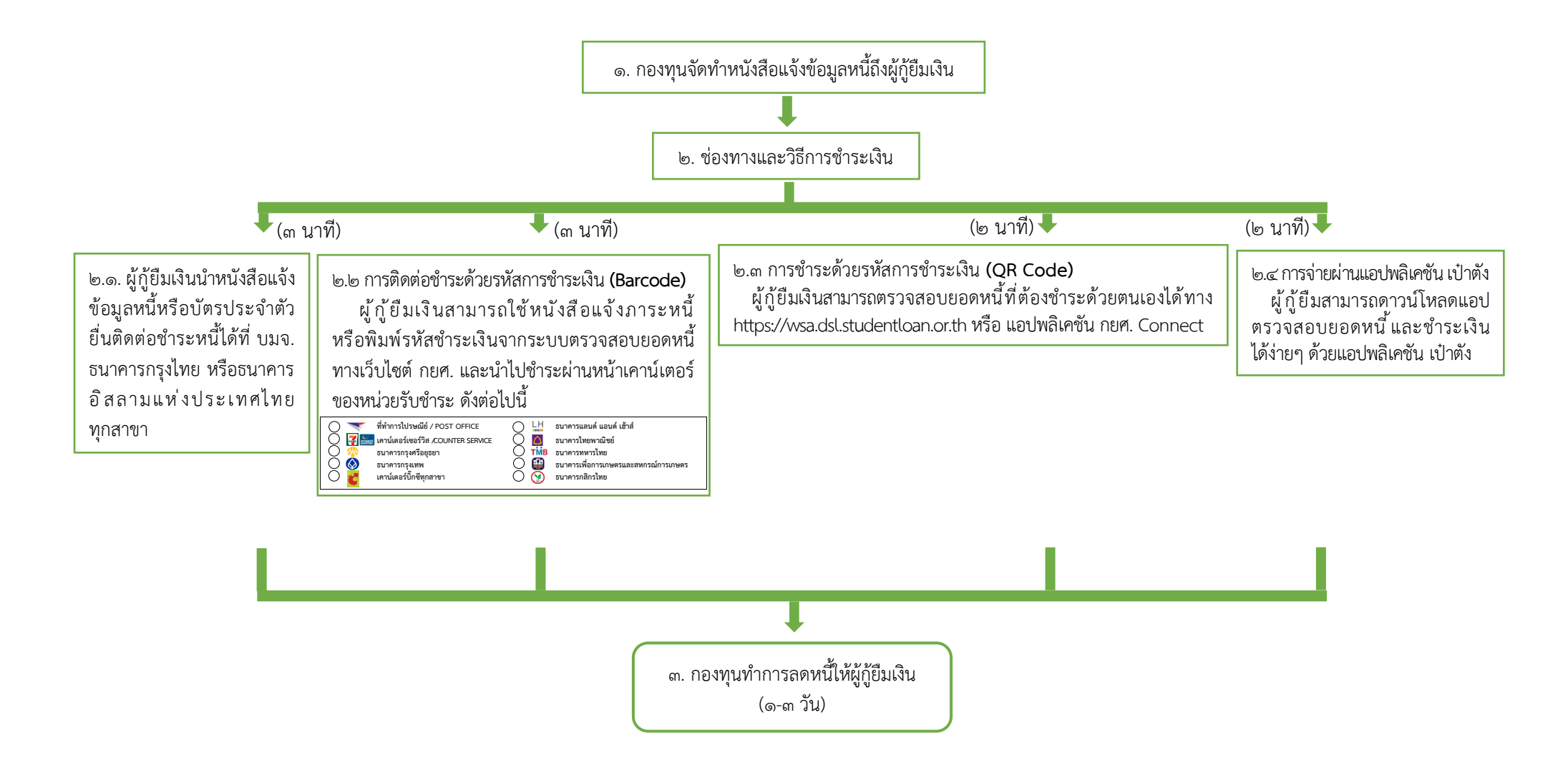

# คู่มือการปฏิบัติงาน การให้บริการการชำระหนี้

### 1. วัตถุประสงค์

 1.1 เพื่อใช้เป็นคู่มือปฏิบัติงานตามกระบวนการการให้บริการการชำระหนี้แก่ผู้กู้ยืมเงิน ให้ทราบถึงช่องทางและวิธีการชำระหนี้และเป็นมาตรฐานเดียวกันในการปฏิบัติงานเมื่อมีการ เปลี่ยนผู้ปฏิบัติงาน

 1.2 เพื่อให้เจ้าหน้าที่ที่ปฏิบัติงานเกี่ยวกับการให้บริการการชำระหนี้ของฝ่ายบริหารหนี้ 1 และ เจ้าหน้าที่กองทุนฯ ได้เข้าใจกระบวนการทำงานและสามารถนำไปใช้ในการให้ข้อมูลแก่ผู้กู้ยืมเงิน เพื่อติดต่อชำระหนี้ตามช่องทางต่างๆ ต่อไป

### 2. ขอบเขต

คู่มือการปฏิบัติงาน "การให้บริการการชำระหนี้" ของกองทุนเงินให้กู้ยืมเพื่อการศึกษาฉบับนี้ จะแสดงถึงเนื้อหาของช่องทางและวิธีการชำระหนี้ สำหรับให้ผู้กู้ยืมเงิน ใช้เป็นช่องทางการติดต่อ ชำระหนี้ และสร้างเสริมความรู้ความเข้าใจให้เจ้าหน้าที่และผู้ปฏิบัติงานให้สามารถปฏิบัติงาน ได้อย่างมีประสิทธิภาพในการให้บริการแก่ผู้กู้ยืมเงินต่อไป หากมีการเปลี่ยนแปลงช่องทางและวิธีการ ชำระหนี้ที่กำหนดไว้ในคู่มือนี้ คณะผู้จัดทำคู่มือจะดำเนินการแก้ไข พัฒนา ปรับปรุงขั้นตอน การปฏิบัติงานให้สอดคล้องต่อไป

### 3. ความหมายและคำจำกัดความ

3.1 ผู้กู้ยืมเงิน หมายถึง ผู้กู้ยืมเงินกองทุน กยศ. และ กรอ. รวมถึงการให้กู้ยืมในลักษณะอื่นๆ ตามที่กองทุนกำหนด

3.2 ธนาคาร หมายถึง ธนาคารกรุงไทย ธนาคารอิสลามแห่งประเทศไทย และรวมถึงธนาคารอื่น ที่รับชำระหนี้ได้ตามที่กำหนดไว้

3.3 หน่วยงานที่เกี่ยวข้อง หมายถึง หน่วยงานที่รับชำระหนี้ตามที่กองทุนกำหนด ได้แก่ ที่ทำการไปรษณีย์ เคาน์เตอร์เซอร์วิส เคาน์เตอร์บิ๊กซี มินิบิ๊กซี และร้านขายยาเพรียวทุกสาขา

3.4 Mobile Banking หมายถึง การให้บริการธุรกรรมการเงินโดยธนาคารทางโทรศัพท์มือถือ หรือสถาบันการเงินอื่นๆ ผ่านแท็บเล็ต

3.5 การชำระเงินด้วย QR code หมายถึง การชำระเงินด้วยคิวอาร์โค้ด ที่ต้องสร้างขึ้นใหม่ทุกครั้ง จากระบบตรวจสอบยอดหนี้ หรือ application 'กยศ Connect' และสามารถชำระเงินผ่าน แอปพลิเคชันได้ทุกธนาคาร

3.6 การชำระเงินด้วย Barcode หมายถึง การชำระเงินด้วย Barcode ที่สร้างขึ้นใหม่ทุกครั้ง จาก application 'กยศ Connect' หรือ หนังสือแจ้งข้อมูลหนี้หรือหนังสือติดตามทวงถามหนี้

## 4. หน้าที่และความรับผิดชอบ

4.1 ฝ่ายบริหารหนี้ 1 เป็นผู้จัดทำข้อมูลยอดการชำระหนี้ และจัดส่งหนังสือแจ้งเตือนข้อมูลหนี้ ให้แก่ผู้กู้ยืมเงินเพื่อติดต่อชำระหนี้ต่อไป

4.2 ผู้กู้ยืมเงินมีหน้าที่ต้องตรวจสอบยอดหนี้ก่อนทำการชำระเงินกู้ยืมเพื่อการศึกษาที่ได้รับ ตามสัญญากู้ยืมเงินคืนให้กองทุนตามจำนวน ระยะเวลา และวิธีการที่กองทุนแจ้งให้ทราบ

### 5. กระบวนการจัดทำ

กระบวนการทำงาน (WORKFLOW) การให้บริการการชำระหนี้ รายละเอียดตามแนบ

# กระบวนการทำงาน (WORKFLOW) การให้บริการการชำระหนี้

| ลำดับ | ผังกระบวนการ                                                                                                    | ระยะเวลา | รายละเอียดงาน                                                                                                    | เอกสารที่เกี่ยวข้อง                                                               | ผู้รับผิดชอบ                          |
|-------|----------------------------------------------------------------------------------------------------|----------|----------------------------------------------------------------------------------------------------|-----------------------------------------------------------------------------------|---------------------------------------|
| 1.    | เริ่ม<br>1. 1 กองทุนฯ ส่งหนังสือ<br>แจ้งข้อมูลหนี้หรือติดตาม<br>ทวงถามหนี้ถึงผู้กู้ยืมเงิน<br>1.2 ผู้กู้ยืมเงินตรวจสอบยอดหนี้<br>ที่ต้องชำระ |          | <ol> <li>1.1 กองทุนฯ จัดทำหนังสือแจ้งข้อมูลหนี้หรือติดตาม<br/>ทวงถามหนี้ถึงผู้กู้ยืมเงินกลุ่มต่างๆ</li> <li>1.2 ผู้กู้ยืมเงินตรวจสอบยอดหนี้ที่ต้องชำระด้วยตนเอง<br/>ได้ทาง https://wsa.dsl.studentloan.or.th หรือ<br/>แอปพลิเคชัน กยศ. Connect</li> </ol> | หนังสือแจ้งข้อมูลหนี้<br>หรือติดตามทวงถามหนี้<br>รายละเอียดยอดหนี้<br>ที่ต้องชำระ | - ฝ่ายบริหารหนี้ 1<br>- ผู้กู้ยืมเงิน |

| ลำดับ | ผังกระบวนการ                                                                                                    | ระยะเวลา | รายละเอียดงาน                                                                                                    | เอกสารที่เกี่ยวข้อง                                                         | ผู้รับผิดชอบ                                                                                                    |
|-------|----------------------------------------------------------------------------------------------------|----------|----------------------------------------------------------------------------------------------------|-----------------------------------------------------------------------------|----------------------------------------------------------------------------------------------------|
| 2.    | A           ช่องทางและวิธีการชำระหนี้           2.1 ผู้กู้ยืมเงินนำหนังสือแจ้งข้อมูลหนี้           หรือติดตามทวงถามหนี้ หรือบัตร           ประชาชนยี่นติดต่อชำระเงินผ่าน           เคาน์เตอร์ของธนาคาร           2.2 การชำระด้วยรหัสการ |          | <ol> <li>2.1 ผู้กู้ยืมเงินนำหนังสือแจ้งข้อมูลหนี้หรือติดตาม<br/>ทวงถามหนี้ หรือบัตรประชาชนยื่นติดต่อชำระเงินผ่าน<br/>เคาน์เตอร์ธนาคารกรุงไทย หรือธนาคารอิสลาม<br/>แห่งประเทศไทย</li> <li>2.2 ชำระหนี้ด้วย QR Code</li> <li>1.สแกน QR Code เพื่อชำระหนี้ผ่านแอปพลิเคชันได้ทุก<br/>ธนาคาร</li> </ol>                                                                                                    | หนังสือแจ้งข้อมูลหนี้<br>หรือติดตามทวงถามหนี้<br>หรือบัตรประชาชน<br>QR Code | <ul> <li>ผู้กู้ยืมเงิน</li> <li>บมจ.ธนาคารกรุงไทย</li> <li>ธนาคารอิสลาม<br/>แห่งประเทศไทย</li> <li>แอปพลิเคชันของ<br/>ธนาคาร</li> </ul>                                                                                                    |
|       | ชำระเงิน QR Code<br>2.3 การชำระด้วยรหัสชำระเงิน<br>Barcode<br>จบ                                                                                                    |          | <ul> <li>2.หากชำระผ่านแอปพลิเคชัน Krungthai Next หรือ<br/>เป๋าตัง ระบบจะลดยอดหนี้ทันที</li> <li>3.หากชำระผ่านแอปพลิเคชันธนาคารอื่นนอกเหนือจาก<br/>Krungthai Next ระบบลดยอดหนี้ภายใน 2-3 วันทำการ</li> <li>2.3 ชำระหนี้ด้วย Barcode</li> <li>1.สแกน Barcode เพื่อชำระหนี้ผ่านแอปพลิเคชันได้ทุก<br/>ธนาคาร หรือ เคาน์เตอร์ของหน่วยรับชำระ</li> <li>2.ระบบลดยอดหนี้ให้ภายใน 2 – 5 วันทำการ</li> <li>3.หน่วยรับชำระคิดค่าธรรมเนียมในการชำระหนี้ 10 บาท</li> </ul> | Barcode                                                                     | <ul> <li>แอปพลิเคชันของ</li> <li>ธนาคาร</li> <li>เคาน์เตอร์รับชำระ</li> <li>ท่ท่าการไปรษณีย์ / POST OFFICE</li> <li>เคาน์เตอร์เซอร์วิส / COUNTER</li> <li>SERVICE</li> <li>ธนาคารกรุงเศพ</li> <li>ธนาคารกรุงเศพ</li> <li>ธนาคารแลนด์ แอนด์ เฮ้าส์</li> <li>ธนาคารเที่ยพาณิชย์</li> <li>ธนาคารเพื่อการเกษตรและ</li> <li>สหกรณ์การเกษตร</li> <li>ธนาคารกสิกรไทย</li> <li>เคาน์เตอร์บิ๊กซีทุกสาขา</li> </ul> |

# 6. ขั้นตอนการปฏิบัติงาน

6.1 กองทุนส่งหนังสือแจ้งข้อมูลหนี้และติดตามทวงถามหนี้ถึงผู้กู้ยืมเงิน

6.2 ผู้กู้ยืมเงินตรวจสอบยอดหนี้ที่ต้องชำระด้วยตนเองได้ทาง https://wsa.dsl.studentloan.or.th หรือ แอปพลิเคชัน กยศ. Connect

6.3 ผู้กู้ยืมเงินนำหนังสือแจ้งข้อมูลหนี้หรือติดตามทวงถามหนี้ หรือบัตรประจำตัว ประชาชน ยื่นติดต่อชำระเงินผ่านเคาน์เตอร์ธนาคารกรุงไทย หรือ ธนาคารอิสลามแห่งประเทศไทย

6.4 การชำระหนี้ด้วย QR Code ผ่านแอปพลิเคชันสามารถชำระหนี้ ได้ทุกธนาคาร หากชำระผ่านแอปพลิเคชัน Krungthai Next หรือ เป๋าตัง ระบบลดยอดหนี้ให้ทันที และหากชำระ ผ่านแอปพลิเคชันธนาคารอื่นนอกเหนือจาก Krungthai Next หรือเป๋าตัง ระบบลดยอดหนี้ภายใน 2-3 วัน ทำการ

6.5 การชำระหนี้ด้วย Barcode ผ่านแอปพลิเคชันได้ทุกธนาคาร หรือ เคาน์เตอร์
 ของหน่วยรับชำระ โดยหน่วยรับชำระจะคิดค่าธรรมเนียม 10 บาท และระบบจะลดยอดหนี้ให้ภายใน
 2 - 5 วันทำการ

# 7. เอกสารอ้างอิง

- พระราชบัญญัติกองทุนเงินให้กู้ยืมเพื่อการศึกษา พ.ศ. 2560
- กฎหมาย ข้อกำหนด/แนวปฏิบัติการรับชำระหนี้ของหน่วยรับชำระที่เกี่ยวข้องต่างๆ

### 8. แบบฟอร์มที่ใช้

หนังสือแจ้งข้อมูลหนี้และหนังสือติดตามทวงถามหนี้ถึงผู้กู้ยืมเงินกลุ่มต่างๆ

- แบบฟอร์มรหัสการชำระเงิน Barcode, QR Code

## 9. ช่องทางการติดต่อ

ฝ่ายบริหารหนี้ 1 กองทุนเงินให้กู้ยืมเพื่อการศึกษา เบอร์โทรศัพท์ 0 2016 4888